# How-To Guide for 16x2 Character LCD Through GPIO

This guide is based on the 16x2 Character LCD Through GPIO How-To guide of Spring 2022 [1]. I acknowledge the use of that guide [1] as a reference for this How-To Guide.

### **Overview**:

This guides the user through:

- 1. Wiring a 16x2 Character LCD to a BeagleBone Green (BBG) with an attached ZenCape
- 2. Interacting with the LCD through GPIO
- 3. Using the ZenCape's potentiometer to adjust the contrast of the LCD

#### Hardware:

Before proceeding you will need the following hardware:

- 1. A Beaglebone Green (BBG) with an attached ZenCape & a Breadboard
- 2. A 16x2 character LCD screen
- 3. A 16-pin header
- 4. A 10 ohm resistor
- 5. 9 Female/Male jumper cables
- 6. 5 Male/Male jumper cables

Note: If not already, the 16 pin header needs to be soldered onto the LCD.

# Wiring [1]:

The LCD has 16 pins shown on the diagram below. The pins will be referred to by their symbol and number.

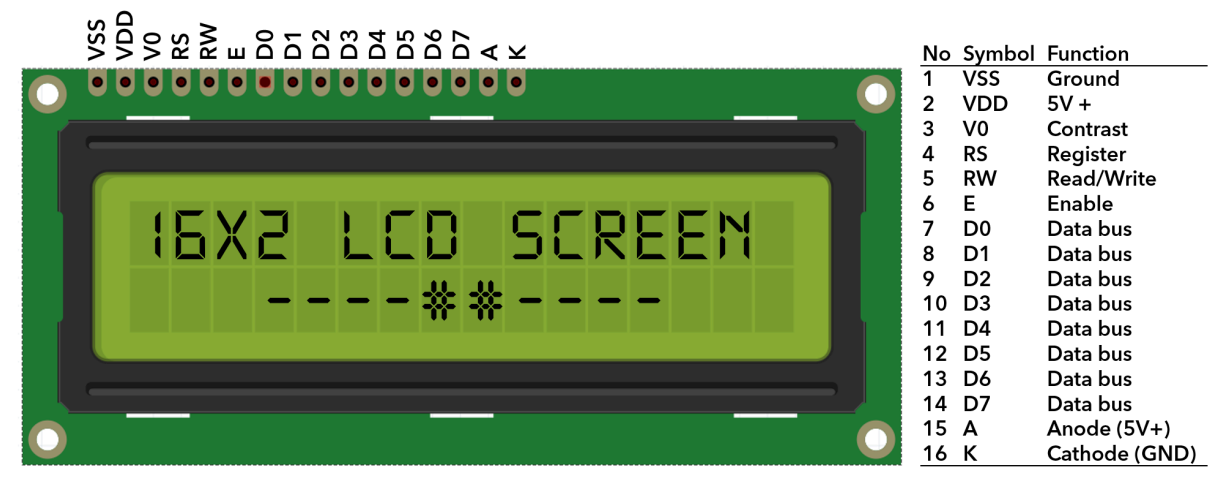

Figure 1: LCD pin labels, numbers and functionality [2]

#### **Backlight Wiring:**

1. Attach the LCD screen to the breadboard

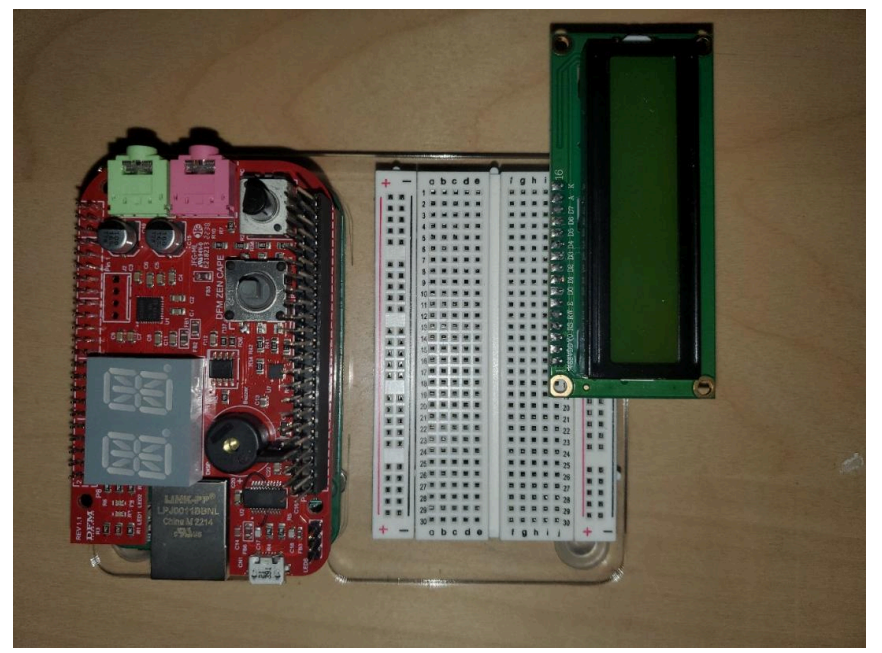

Figure 2: LCD attached to breadboard

- 2. Connect a SYS\_5V pin on the BBG (P9\_07 or P9\_08) to the breadboard's red rail
- 3. Connect a DGND pin to the breadboard's blue rail
- 4. Connect the LCD 'K' pin (No. 16) to the blue rail
  The 'K' pin is the ground for the backlight.
- 5. Connect the LCD 'A' pin (No. 15) to the red rail with a 10 ohm resistor
  - The 'A' pin is the power for the backlight.
  - Warning: without the resistor you may burn out the backlight

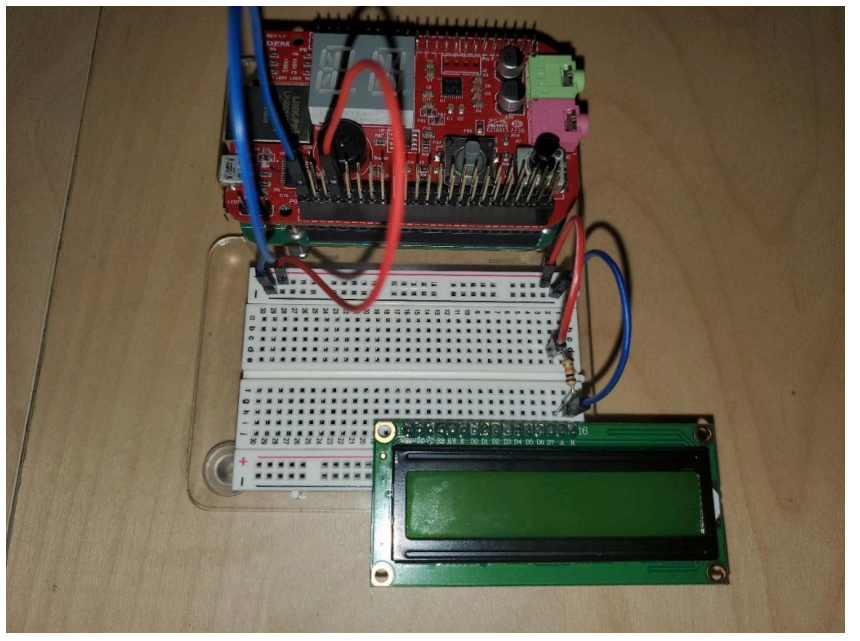

Figure 3: Wiring of LCD backlight

#### **Contrast Potentiometer Wiring:**

- 6. Connect the LCD 'V0' pin (No. 3) to the P9\_39 pin (AIN0) on the BBG
  - The 'V0' pin handles the contrast of the characters against the backlight.
  - The potentiometer controls the voltage in order to brighten or dim the characters.
- 7. Connect the LCD 'VSS' pin (No. 1) to the blue rail
- 8. Connect the LCD 'VDD' pin (No. 2) to the red rail

After wiring the backlight and contrast potentiometer. The LCD can now be tested. Plug in your BBG and try twisting the contrast potentiometer. You should be able to see rectangles appear in the top line.

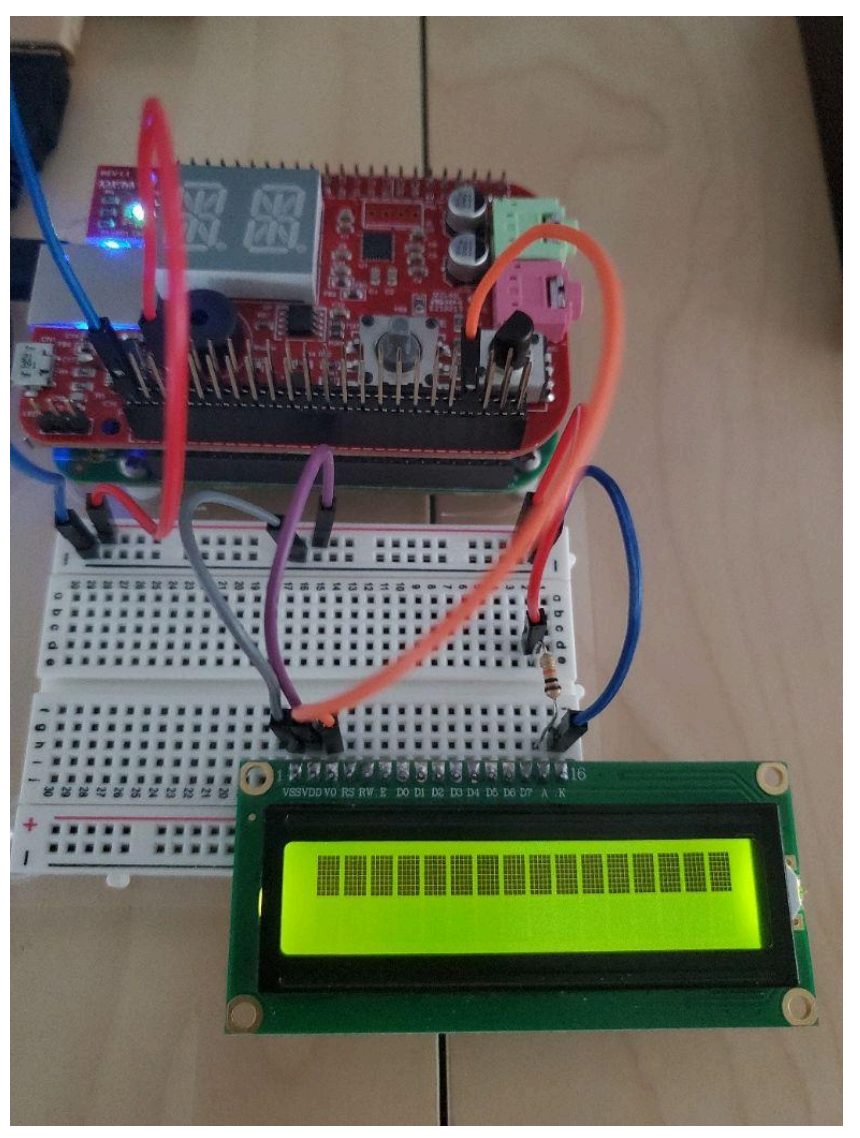

Figure 4: Wiring of the contrast potentiometer and testing of LCD Troubleshooting:

- Double check the cables are securely attached
- Ensure you have a 100hm resistor connected to the 'A' pin
- Try VDD\_3V3 (P9\_03 or P9\_04) instead of SYS\_5V

#### **Data Wiring:**

| P9       |    |    |            | P8      |    |    |         |
|----------|----|----|------------|---------|----|----|---------|
| DGND     | 1  | 2  | DGND       | DGND    | 1  | 2  | DGND    |
| VDD_3V3  | з  | 4  | VDD_3V3    | GPIO_38 | з  | 4  | GPIO_39 |
| VDD_5V   | 5  | 6  | VDD_5V     | GPIO_34 | 5  | 6  | GPIO_35 |
| SYS_5V   | 7  | 8  | SYS_5V     | GPIO_66 | 7  | 8  | GPIO_67 |
| PWR_BUT  | 9  | 10 | SYS_RESETN | GPIO_69 | 9  | 10 | GPIO_68 |
| GPIO_30  | 11 | 12 | GPIO_60    | GPIO_45 | 11 | 12 | GPIO_44 |
| GPIO_31  | 13 | 14 | GPIO_50    | GPIO_23 | 13 | 14 | GPIO_26 |
| GPIO_48  | 15 | 16 | GPIO_51    | GPIO_47 | 15 | 16 | GPIO_46 |
| GPIO_5   | 17 | 18 | GPIO_4     | GPIO_27 | 17 | 18 | GPIO_65 |
| 12C2_SCL | 19 | 20 | I2C2_SDA   | GPIO_22 | 19 | 20 | GPIO_63 |
| GPIO_3   | 21 | 22 | GPIO_2     | GPIO_62 | 21 | 22 | GPIO_37 |
| GPIO_49  | 23 | 24 | GPIO_15    | GPIO_36 | 23 | 24 | GPIO_33 |
| GPIO_117 | 25 | 26 | GPIO_14    | GPIO_32 | 25 | 26 | GPIO_61 |
| GPIO_115 | 27 | 28 | GPIO_113   | GPIO_86 | 27 | 28 | GPIO_88 |
| GPIO_111 | 29 | 30 | GPIO_112   | GPIO_87 | 29 | 30 | GPIO_89 |
| GPIO_110 | 31 | 32 | VDD_ADC    | GPIO_10 | 31 | 32 | GPIO_11 |
| AIN4     | 33 | 34 | GNDA_ADC   | GPIO_9  | 33 | 34 | GPIO_81 |
| AIN6     | 35 | 36 | AIN5       | GPIO_8  | 35 | 36 | GPIO_80 |
| AIN2     | 37 | 38 | AIN3       | GPIO_78 | 37 | 38 | GPIO_79 |
| AINO     | 39 | 40 | AIN1       | GPIO_76 | 39 | 40 | GPIO_77 |
| GPIO_20  | 41 | 42 | GPIO_7     | GPIO_74 | 41 | 42 | GPIO_75 |
| DGND     | 43 | 44 | DGND       | GPIO_72 | 43 | 44 | GPIO_73 |
| DGND     | 45 | 46 | DGND       | GPIO_70 | 45 | 46 | GPIO_71 |

#### Figure 5: GPIO Pin Table [3]

- 9. Connect the LCD 'RW' pin (No. 5) to the blue rail
  - The RW pin reads values from the LCD. This is not required to operate the LCD so we pull it to GND
- 10. Connect the LCD 'RS' pin (No. 4) to P8\_10 (GPIO\_68)
  - The RS pin sets what message type is sent to the LCD microcontroller:
    - 0 = data (ASCII char)
    - 1 = command (clear display, move cursor)
- 11. Connect the LCD 'E' pin (No. 6) to P8\_08 (GPIO\_67)
  - The E pin (enable) informs the LCD microcontroller that there is data in D4 D7 to be read.

Next we connect the pins used to communicate the actual data to the LCD:

- 12. Connect the LCD 'D4' pin (No. 11) to P8\_07 (GPIO\_66)
- 13. Connect the LCD 'D5' pin (No. 12) to P8\_09 (GPIO\_69)
- 14. Connect the LCD 'D6' pin (No. 13) to P9\_27 (GPIO\_115)
- 15. Connect the LCD 'D7' pin (No. 14) to P9\_15 (GPIO\_48)

Note: The LCD D0, D1, D2, and D3 pins are not used. When using all 8 data pins, the LCD is in 8-bit mode, meaning it reads 8 bits of data by reading a bit from each pin. The LCD can also operate in 4-bit mode: it reads the upper and lower 4 bits of 8-bit data from D4, D5, D6, and D7 only [1].

The wiring is now complete. If you've followed the instructions, the screen should be wired like the diagram below.

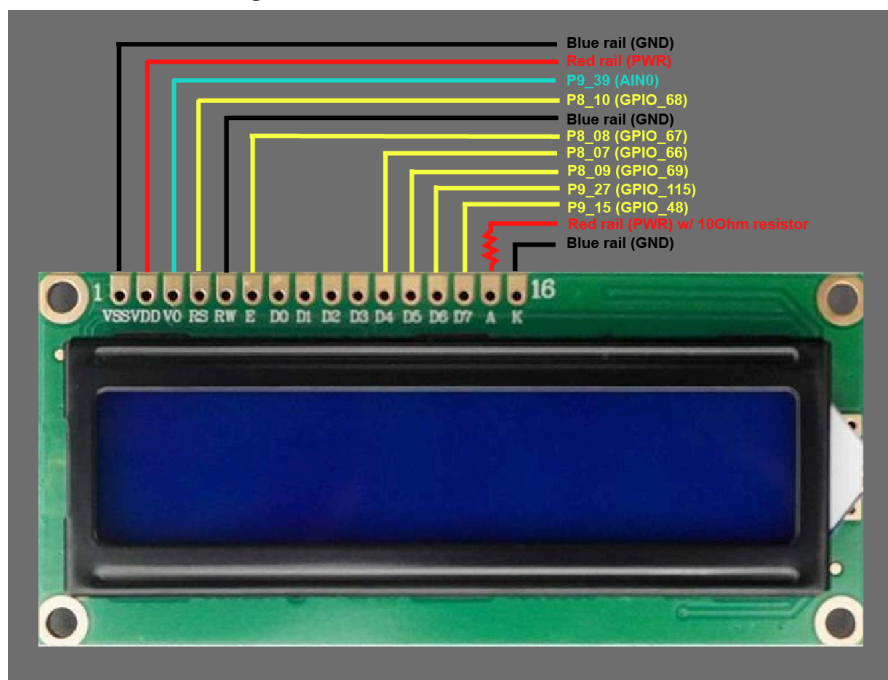

Figure 6: Wiring diagram of LCD in 4-bit mode [4]

# Sample Code [1]:

After wiring the LCD, it can now be tested using the provided C sample code. The code initializes the LCD to 4-bit mode and displays a "Hello World!" message.

- 1. Download the code onto your host machine
- 2. Build it
  - This will automatically copy the executable to the "public" folder
- 3. SSH into your BBG and mount your nfs directory
- 4. Ensure GPIO pins 48, 66, 67, 68, 69, and 115 are exported
  - You may run ./export\_pins.sh (provided in sample code) in the home directory of your BBG
- 5. (BBG) cd /mnt/remote/myApps
- 6. Run ./lcd

# Troubleshooting:

- (BBG) ls ./sys/class/gpio
  - Ensure gpio48, gpio66, gpio67, gpio68, gpio69, and gpio115 are listed as folders
- Experiment with the timing delays between commands, you may need longer delays for some commands
- Try using other GPIO pins, make sure to export them and config them as GPIO
  - You may update the code to config the GPIO pins or do so manually

For more information on 4-bit operation and initialization commands refer to the 16x2 Character LCD Through GPIO How-To guide of Spring 2022 [1]

#### **References:**

[1] How-To 16x2 Character LCD through GPIO (Spring 2022) See course page - URL may not be accessible at the time you access this guide. *Referenced for the wiring guide and sample code.* 

[2] 16x2 LCD Display https://kut.ai/microcontrollers/16x2-lcd-display Used image of LCD display pinout in Figure 1

[3] GPIO Guide by Brian Fraser

See course page - URL may not be accessible at the time you access this guide. *The GPIO pin to GPIO number table in Figure 5.* 

[4] 16x2 LCD Display https://www.electronicwings.com/sensors-modules/lcd-16x2-display-module *Edited image of LCD display to provide diagram in Figure 6* 

[5] HD44780 Microcontroller Datasheet. https://cdn-shop.adafruit.com/datasheets/HD44780.pdf Referenced for wiring